Platforma Logintrade

# TRYB PODSTAWOWY Z MOŻLIWOŚCIĄ NEGOCJACJI

## Postępowania zgodne z ustawą

## Prawo zamówień publicznych

Instrukcja obsługi dla wykonawcy

wersja 1.2

| Ostatnia<br>aktualizacja | lmię i nazwisko | Zakres wprowadzanych zmian                                  |
|--------------------------|-----------------|-------------------------------------------------------------|
| 13.01.2021               | LT ES           | Zmiana nazewnictwa z oferty ostatecznej na ofertę dodatkową |
| 09.02.2021               | LT ES           | Aktualizacja szaty graficznej                               |
|                          |                 |                                                             |

## Spis treści

| I ZŁOŻENIE OFERTY                                                           | 3     |
|-----------------------------------------------------------------------------|-------|
| Złożenie oferty po zalogowaniu                                              | 3     |
| Złożenie oferty bez logowania                                               | 6     |
| II ZŁOŻENIE OFERTY DODATKOWEJ                                               | 11    |
| OPCJE DO OFERT                                                              | 16    |
| Wycofanie oferty                                                            | 16    |
| Złożenie oferty po jej Wycofaniu                                            | 17    |
| Zmiana oferty                                                               | 19    |
| Przesłanie dokumentów w odpowiedzi na wezwania do wyjaśnień oraz do uzupełn | ienia |
| oferty – Korespondencja                                                     | 21    |

#### I ZŁOŻENIE OFERTY

#### Złożenie oferty po zalogowaniu

PLANY POSTEPOWAŃ

UWAGA! Proszę nie przesyłać ofert za pomocą zakładki Korespondencja

- 1) W celu złożenia oferty należy wejść na stronę platformy zakupowej.
- 2) Po wyświetleniu strony logowania należy przejść w zakładkę "Strona główna". W przeglądarce internetowej wyświetli się poniższy widok (fragment górnej części widoku)

| Ę | LOGINTRADE                                              | PLATFORMA PRZETARGOWA                                | PL   EN ZALOGUJ SIĘ        |
|---|---------------------------------------------------------|------------------------------------------------------|----------------------------|
|   | O PLATFORMIE REJESTRACJA                                | POSTĘPOWANIA INFORMACJE DLA WYKONAWCÓW REGULAMIN INS | TRUKCJE KONTAKT            |
|   | <ol> <li>Należy kliknąć w zakładł<br/>belka:</li> </ol> | kę <i>"Postępowania</i> ", w wyniku czego zostar     | nie rozwinięta następująca |
|   | .pl PLA                                                 | TFORMA PRZETARGOWA                                   | PL   EN ZALOGUJ SIĘ        |
|   | O PLATFORMIE REJESTRACJA POSTEPO                        | WANIA INFORMACJE DLA WYKONAWCÓW REGULAMIN INSTRUKC.  | JE KONTAKT                 |

4) W dalszej kolejności należy kliknąć na zakładkę "Zamówienia publiczne"

POSTĘPOWANIA Z WYŁĄCZENIEM USTAWY

5) W efekcie powyższego działania rozwiną się wszystkie postępowania prowadzone przez Zamawiającego. Należy odnaleźć interesujące Wykonawcę postępowanie oraz kliknąć jednokrotnie lewym przyciskiem myszy na kolumnę "Nazwa postępowania" w wierszu odpowiadającym nazwie właściwego postępowania.

ZAMÓWIENIA PUBLICZNE

AUKCJE

KONKURSY

- *6)* W efekcie wykonania operacji wyżej opisanej zostanie otwarcia zakłada dotycząca danego postępowania.
- 7) W celu złożenia oferty należy przejść na dolną część wyświetlonej strony internetowej do momentu ukazania się następującego widoku:

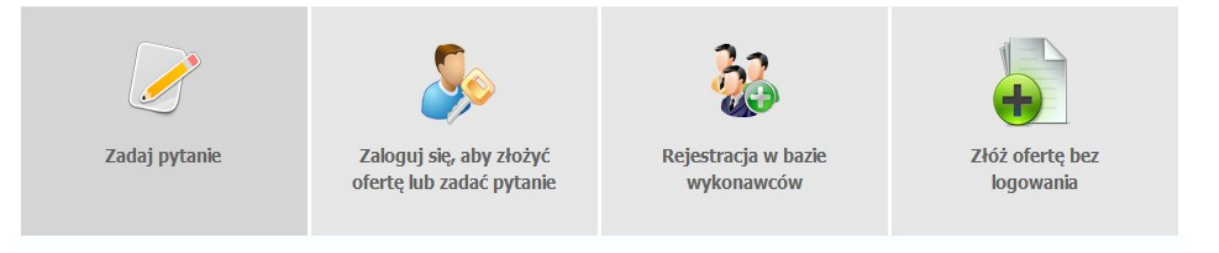

- 8) Aby się złożyć ofertę należy kliknąć ikonę "Zaloguj się, aby złożyć ofertę lub zadać pytanie"
- 9) Po wykonaniu powyższej operacji zostanie otwarta strona logowania. Wykonawca zobowiązany jest do podania loginu i hasła uzyskanego w ramach procesu rejestracji opisanego w ust. III.
- *10)* Po zalogowaniu wyświetli się widok danego postępowania przetargowego. Fragment widoku przykładowego postępowania przedstawia się następująco:

|                                                                                                    | Z możliwością negocjacji 31.12                         |
|----------------------------------------------------------------------------------------------------|--------------------------------------------------------|
|                                                                                                    | POSTĘPOWANIE NR Z1814/27                               |
|                                                                                                    | Znak sprawy: -                                         |
|                                                                                                    | Tryb postępowania: Podstawowy z możliwością negocjacji |
|                                                                                                    | Rodzaj zamówienia: Dostawy                             |
|                                                                                                    | Progi postępowania: Biuletynowe                        |
| Przedmiot postępowania:<br>Termin składania ofert:<br>31 - 12 - 2020<br>Termin otwarcia ofert:<br>31 - 12 - 2020 | 12 : 42                                                |

- 11) W celu złożenia oferty należy kliknąć ikonę "*Złóż*"
- 12) Następnie wyświetli się strona umożliwiająca dodanie oferty do Platformy. Fragment widoku umożliwiającego dodanie oferty przedstawia się następująco:

| TELEFON                                                     |
|-------------------------------------------------------------|
| 🗏 Wykonawcy występują wspólnie                              |
| Lista dokumentów (oferta handlowa, oświadczenia, pozostałe) |
| Upuść pliki lub kliknij, aby dodać z dysku                  |
|                                                             |
| Wróć Wyślij Zapisz                                          |

13) Za pomocą "Upuść pliki lub kliknij, aby dodać z dysku" Wykonawca będzie miał możliwość dodania plików składających się na ofertę. Pliki składane przez Wykonawców jako oferta są szyfrowane na serwerze. Dla zaszyfrowanych plików po pobraniu i otwarciu, nie jest możliwe odczytanie ich treści. Pobranie i odczytanie zaszyfrowanych plików będzie dostępne tylko dla Zamawiającego po upływie terminu otwarcia ofert.

UWAGA! Pliki dodane do kreatora oferty, opcja "Upuść pliki lub kliknij, aby dodać z dysku" zostaną automatycznie zaszyfrowane przez system platformy. Pobranie ich z platformy i dodanie tych pobranych ponownie do kreatora oferty skutkuje PODWÓJNYM ZASZYFROWANIEM plików i podczas otwarcia ofert Zamawiający nie będzie mógł otworzyć takich plików. Należy zawsze dodawać pierwotną wersję przygotowanych plików, a nie tą pobraną, np. dla celów weryfikacyjnych z platformy.

14) Wykonawca posiada możliwość zaznaczenia, czy pliki zawierają informacje niejawne i/lub dane osobowe.

| Lista ( | lokumentów (oferta handlowa, oświadczenia, pozosta       | ałe)                         |                                |                      |                                          |
|---------|----------------------------------------------------------|------------------------------|--------------------------------|----------------------|------------------------------------------|
| Lp.     | Nazwa                                                    | Data i godzina<br>wysłania   | Zawiera informacje<br>niejawne | Zawiera dane osobowe | Opcje                                    |
| 1.      | example.csv                                              |                              |                                |                      | t di di di di di di di di di di di di di |
| 2.      | example.docx                                             |                              |                                |                      | Ŵ                                        |
| 3.      | example.doc                                              |                              |                                |                      | Ŵ                                        |
| 4.      | <u>example.gz</u>                                        |                              |                                | •                    | Ŵ                                        |
| Dodaw   | ane pliki zostaną zaszyfrowane do momentu otwarcia ofert | Upuść pliki lub kliknij, aby | dodać z dysku                  |                      |                                          |
|         |                                                          | Wróć Wyślij                  | Zapisz                         |                      |                                          |

15) Po załadowaniu wszystkich plików składających się na ofertę należy kliknąć ikonę "Wyślij". Platforma poprosi Wykonawcę o potwierdzenie złożenia oferty zgodnie z poniższym widokiem:

| Potwierdzenie | ×             |
|---------------|---------------|
| Czy wysłać?   |               |
|               |               |
|               | Dopraw Wwólij |
|               | Popraw vvysij |

*16)* Po kliknięciu na ikony "Wyślij" oferta zostanie złożona. Prawidłowość złożenia oferty zostanie potwierdzona komunikatem:

| Oferta została złożona |  |
|------------------------|--|
|                        |  |

- 17) Ponadto Wykonawca otrzyma wiadomość e-mail potwierdzającą złożenie oferty.
- 18) Poniższy widok przedstawia wysłane pliki składające się na ofertę.

| List | a dokumentów (oferta handlowa, oświadczenia, pozostał | łe)                     |                             |                               |
|------|-------------------------------------------------------|-------------------------|-----------------------------|-------------------------------|
| Lp.  | Nazwa                                                 | Data i godzina wysłania | Zawiera informacje niejawne | Zawiera dane osobowe          |
| 1.   | <u>example.gz 346.78 Kb</u>                           | 2019-05-23 10:12:16     | ×                           | <b>~</b>                      |
| 2.   | example.doc 715.50 Kb                                 | 2019-05-23 10:12:16     | ×                           | ×                             |
| 3.   | example.docx 175.49 Kb                                | 2019-05-23 10:12:16     | ×                           | ×                             |
| 4.   | example.csv 785.00 b                                  | 2019-05-23 10:12:16     | ×                           | ×                             |
|      |                                                       |                         |                             | <u>Pobierz wszystkie plik</u> |

19) Za datę złożenia oferty rozumie się datę jej wpływu na Platformę tj. datę złożenia oferty wyświetloną na koncie Zamawiającego wskazanej w kolumnie *"Data złożenia oferty"* zgodnie z przykładowym poniższym widokiem:

| Z18/38      |                         |                                                               |                                                                                                    |                                                                                                    |                                                                                                    |
|-------------|-------------------------|---------------------------------------------------------------|----------------------------------------------------------------------------------------------------|----------------------------------------------------------------------------------------------------|----------------------------------------------------------------------------------------------------|
|             |                         |                                                               |                                                                                                    |                                                                                                    |                                                                                                    |
|             |                         |                                                               |                                                                                                    |                                                                                                    |                                                                                                    |
| a wykonawcy | Nazwa ogłoszenia        | Data złożenia oferty                                          | Nr ogłoszenia                                                                                          | Status                                                                                                    | Opcje                                                                                                    |
| Przykład    | Remont ulic w Gminie    | 2018-10-19 19:06:16                                           | Z18/38                                                                                                 |                                                                                                    | Opcje                                                                                                    |
|             | a wykonawcy<br>Przykład | a wykonawcy Nazwa ogłoszenia<br>Przykład Remont ulic w Gminie | a wykonawcy Nazwa ogłoszenia Data złożenia oferty<br>Przykład Remont ulic w Gminie 2018-10-19 19:06:16 | a wykonawcy Nazwa ogłoszenia Data złożenia oferty Nr ogłoszenia<br>Przykład Remont ulic w Gminie 2018-10-19 19:06:16 Z18/38 | a wykonawcy Nazwa ogłoszenia Data złożenia oferty Nr ogłoszenia Status Przykład Remont ulic w Gminie 2018-10-19 19:06:16 Z18/38 |

#### Złożenie oferty bez logowania

- 1) W celu złożenia oferty należy wejść na stronę platformy zakupowej.
- 2) Po wyświetleniu strony logowania należy przejść w zakładkę *"Strona główna"*. W przeglądarce internetowej wyświetli się poniższy widok (fragment górnej części widoku)

| LOGINTRADE               | PLATFORMA PRZETARGOWA                                       | PL   EN ZALOGUJ SIĘ |
|--------------------------|-------------------------------------------------------------|---------------------|
| O PLATFORMIE REJESTRACJA | POSTĘPOWANIA INFORMACJE DLA WYKONAWCÓW REGULAMIN INSTRUKCJE | KONTAKT             |

3) Należy kliknąć w zakładkę "Postępowania", w wyniku czego zostanie rozwinięta następująca belka:

| .pl                      |                                                                        | ZALOGUJ SIĘ |
|--------------------------|------------------------------------------------------------------------|-------------|
| O PLATFORMIE REJESTRACJA | POSTĘPOWANIA INFORMACJE DLA WYKONAWCÓW REGULAMIN INSTRUKCJE KONTAKT    |             |
| PLANY POSTĘPOWAŃ         | POSTĘPOWANIA Z WYŁĄCZENIEM USTAWY ZAMÓWIENIA PUBLICZNE AUKCJE KONKURSY |             |

- 4) W dalszej kolejności należy kliknąć na zakładkę "Zamówienia publiczne"
- 5) W efekcie powyższego działania rozwiną się wszystkie postępowania prowadzone przez Zamawiającego. Należy odnaleźć interesujące Wykonawcę postępowanie oraz kliknąć jednokrotnie lewym przyciskiem myszy na kolumnę "*Nazwa postępowania*" w wierszu odpowiadającym nazwie właściwego postępowania.
- 6) W efekcie wykonania operacji wyżej opisanej zostanie otwarcia zakłada dotycząca danego postępowania.
- 7) W celu złożenia oferty bez logowania należy przejść na dolną część wyświetlonej strony internetowej do momentu ukazania się następującego widoku:

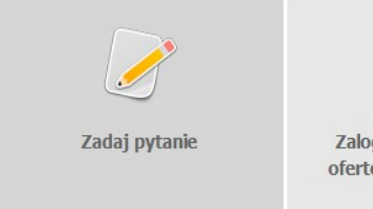

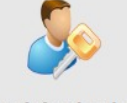

Zaloguj się, aby złożyć ofertę lub zadać pytanie

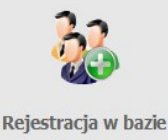

Rejestracja w bazie wykonawców

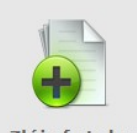

- 8) Aby się złożyć ofertę bez logowania należy kliknąć ikonę "Złóż ofertę bez logowania".
- 9) Po wykonaniu powyższej operacji zostanie otwarta strona z opcjami do wprowadzenia danych Wykonawcy składającego dokumenty.
- 10) Opcja z domyślnym zaznaczeniem *"Nie posiadam jeszcze konta na platformie"* jest dla firm. Wykonawca zobowiązany jest do podania danych swojej firmy i danych osoby kontaktowej oraz do zaakceptowania oświadczenia.

| Nr postępowania: Z1267/2 | 7                              |      |       |                           |
|--------------------------|--------------------------------|------|-------|---------------------------|
| WPISZ DANE WYKONAWO      | Y ORAZ PODAJ OSOBĘ KONTAKTOWĄ  |      |       |                           |
| Nie posiadam jeszcze     | konta na platformie Public 2.0 |      |       |                           |
| 🔘 Posiadam już konto na  | a platformie Public 2.0        |      |       |                           |
| 🔘 Składam ofertę jako o  | osoba fizyczna                 |      |       |                           |
| Dane kontaktow           | <b>A</b>                       |      |       |                           |
|                          | C                              |      |       |                           |
| Dane firmy               | Namus Franks                   |      | Adres | Adrea (disa i sumar) 8    |
|                          |                                |      |       | Mieiscownóć*              |
|                          | Adres WWW:                     |      |       | Kod pocztowy*:            |
|                          | Rok powstania firmy*:          |      |       | Województwo: dolnoślaskie |
|                          | Zatrudnienie*: Do 50           |      |       | Krai:                     |
|                          |                                |      |       |                           |
|                          |                                |      |       |                           |
| Osoba kontaktowa         | Imie*•                         |      |       |                           |
|                          | Nazwisko*:                     |      |       |                           |
|                          | Telefon stacionarny:           |      |       |                           |
|                          | Telefon komórkowy:             |      |       |                           |
|                          | E-mail*:                       |      |       |                           |
|                          |                                |      |       |                           |
| Vczytywanie oświadczeń   |                                |      |       |                           |
|                          |                                |      |       |                           |
|                          |                                |      |       |                           |
|                          |                                |      |       |                           |
|                          |                                | Wróć | Dalej |                           |
|                          |                                |      |       |                           |

11) Opcja *"Składam ofertę jako osoba fizyczna"* jest dla Wykonawców występujących jako osoby fizyczne. Wykonawca zobowiązany jest do podania swoich danych osobowych oraz do zaakceptowania oświadczenia.

| Nr postępowania: Z1267/27 |                              |      |       |                           |   |
|---------------------------|------------------------------|------|-------|---------------------------|---|
| WPISZ DANE WYKONAWCY C    | ORAZ PODAJ OSOBĘ KONTAKTOWĄ  |      |       |                           |   |
| Nie posiadam jeszcze kor  | nta na platformie Public 2.0 |      |       |                           |   |
| Posiadam już konto na p   | latformie Public 2.0         |      |       |                           |   |
| Składam ofertę jako oso   | ba fizyczna                  |      |       |                           |   |
| Dane kontaktowe-          |                              |      |       |                           |   |
|                           |                              |      |       |                           |   |
| Dane wykonawcy            | Imie i nazwisko*:            |      | Adres | Adres (ulica i numer):*:  |   |
|                           | PESEL*:                      |      |       | Miejscowość*              |   |
|                           | Adres WWW:                   |      |       | Kod pocztowy*:            |   |
|                           |                              |      |       | Województwo: dolnośląskie | • |
|                           |                              |      |       | Kraj:                     |   |
|                           |                              |      |       |                           |   |
|                           |                              |      |       |                           |   |
| Osoba kontaktowa          | Imię*:                       |      |       |                           |   |
|                           | Nazwisko*:                   |      |       |                           |   |
|                           | Telefon stacjonarny:         |      |       |                           |   |
|                           | Telefon komörkowy:           |      |       |                           |   |
|                           | E-mail™:                     |      |       |                           |   |
| Wczytywanie oświadczeń    |                              |      |       |                           |   |
|                           |                              |      |       |                           |   |
|                           |                              |      |       |                           |   |
|                           |                              |      |       |                           |   |
|                           |                              | Wróć | Dalej |                           |   |
|                           |                              |      |       |                           |   |

12) Po wypełnieniu wszystkich wymienionych pól należy kliknąć *"Dalej"*. Następnie wyświetli się strona umożliwiająca dodanie oferty do Platformy. Fragment widoku umożliwiającego dodanie oferty przedstawia się następująco:

|                                                             | Wyloqui |
|-------------------------------------------------------------|---------|
| Nr postępowania: 2957/27                                    |         |
| UZUPEŁNEJ                                                   |         |
|                                                             |         |
| Lista dokumentów (oferta handlowa, oświadczenia, pozostałe) |         |
|                                                             |         |
|                                                             |         |
|                                                             |         |
| Upuść pliki lub kliknij, aby dodać z dysku                  |         |
|                                                             |         |
|                                                             |         |
|                                                             |         |
| AKCEPTUJĘ WARUNKI POSTĘPOWANIA.                             |         |
| Twój adres e-mail:                                          |         |
| <b>G √</b>                                                  |         |
| Wróć Wyślij                                                 |         |
|                                                             |         |

13) Za pomocą "Upuść pliki lub kliknij, aby dodać z dysku" Wykonawca będzie miał możliwość dodania plików składających się na ofertę. Pliki składane przez Wykonawców jako oferta są szyfrowane na serwerze. Dla zaszyfrowanych plików po pobraniu i otwarciu, nie jest możliwe odczytanie ich treści. Pobranie i odczytanie zaszyfrowanych plików będzie dostępne tylko dla Zamawiającego po upływie terminu otwarcia ofert.

UWAGA! Pliki dodane do kreatora oferty, opcja "Upuść pliki lub kliknij, aby dodać z dysku" zostaną automatycznie zaszyfrowane przez system platformy. Pobranie ich z platformy i dodanie tych pobranych ponownie do kreatora oferty skutkuje PODWÓJNYM ZASZYFROWANIEM plików i podczas otwarcia ofert Zamawiający nie będzie mógł otworzyć takich plików. Należy zawsze dodawać pierwotną wersję przygotowanych plików, a nie tą pobraną, np. dla celów weryfikacyjnych z platformy.

14) Wykonawca posiada możliwość zaznaczenia, czy pliki zawierają informacje niejawne i/lub dane osobowe.

| p. Nazwa                    | Data i godzina<br>wysłania     | Zawiera informacje<br>niejawne | Zawiera dane osobowe | Opcje    |
|-----------------------------|--------------------------------|--------------------------------|----------------------|----------|
| . <u>Dokumenty.doc</u>      |                                | V                              |                      | <b>m</b> |
|                             | Upuść pliki lub kliknij, aby d | lodać z dysku                  |                      |          |
|                             |                                |                                |                      |          |
| PTUJĘ WARUNKI POSTĘPOWANIA. |                                |                                |                      |          |
|                             |                                |                                |                      |          |

- 15) Po załadowaniu wszystkich plików składających się na ofertę należy wprowadzić adres e-mail, na który zostanie wysłane potwierdzenie oraz należy kliknąć ikonę "*Wyślij*".
- 16) Po kliknięciu na ikony "*Wyślij*" pojawi się okno do potwierdzenia, gdzie należy kliknąć "Złóż ofertę".

| Potwierdzenie oferty | ×                  |
|----------------------|--------------------|
| Czy wysłać?          |                    |
|                      |                    |
|                      | Deprov 7162 oforte |
|                      | Popraw Złóż olertę |

17) Po wykonaniu tego kroku ukaże się poniższy komunikat.

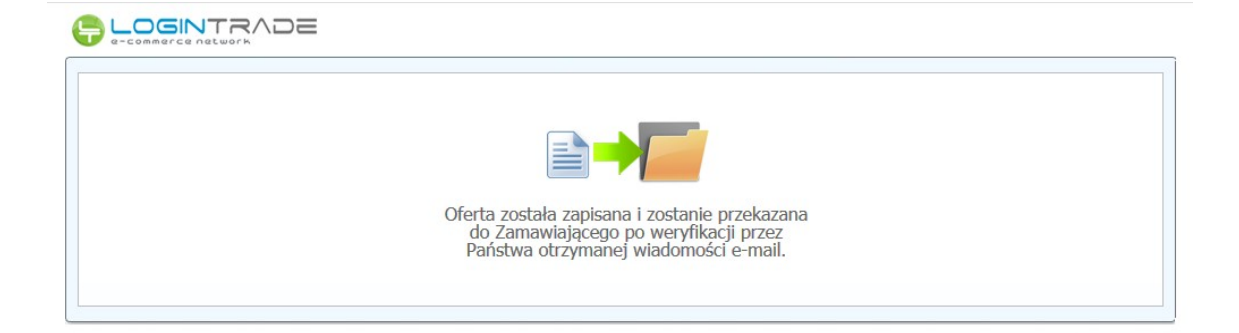

**UWAGA:** powyższa operacja nie skutkuje przekazaniem oferty do Zamawiającego. Aby Zamawiający otrzymał ofertę należy się zalogować na skrzyknę poczty elektronicznej wskazanej w widoku zawartym w pkt. 10. Po zalogowaniu się na skrzynce mailowej, Wykonawca winien otrzymać wiadomość o następującej treści:

Szanowni Państwo, Otrzymaliśmy od Państwa pytanie do postępowania Z11/38, organizowane przez Aby potwierdzić wysłanie pytania prosimy kliknąć poniższy link: <u>Potwierdzam</u>

Jeśli nie zadawali Państwo pytania na ww. zapytanie prosimy o zignorowanie tej wiadomości. Niepotwierdzona wiadomość nie będzie przekazana do Organizatora postępowania.

18) Aby zakończyć proces składania oferty należy kliknąć *"Potwierdzam"*. Po wykonaniu tej czynności automatycznie zostanie wyświetlona nowa zakładka w przeglądarce internetowej z następującym widokiem:

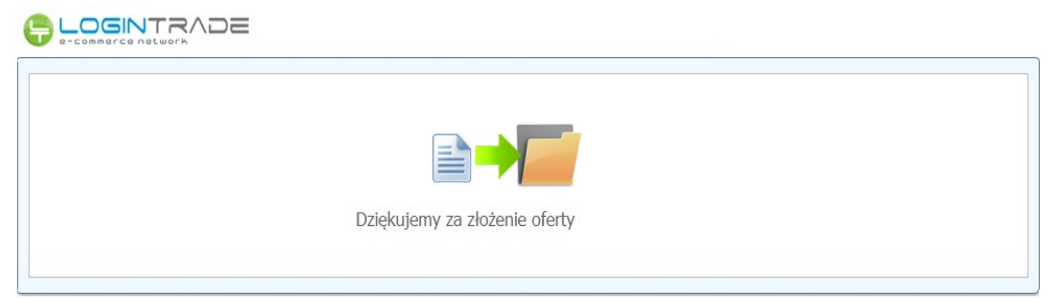

19) Dopiero wyświetlenie powyższego widoku kończy proces składania oferty oraz skutkuje jego przekazaniem do Zamawiającego.

#### II ZŁOŻENIE OFERTY DODATKOWEJ

#### UWAGA! Proszę nie przesyłać ofert za pomocą zakładki Korespondencja

Jest możliwe po otrzymaniu zaproszenia od Zamawiającego.

- 1) W celu złożenia oferty dodatkowej należy wejść na stronę zamawiającego.
- 2) Następnie należy się zalogować podając login i hasło.
- 3) Po zalogowaniu zostanie wyświetlona następująca strona:

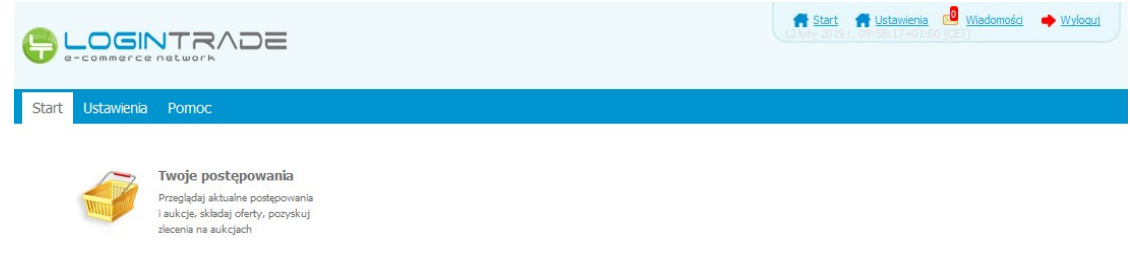

4) Należy kliknąć na ikonę *"Twoje postępowania"*. Po wykonaniu tej czynności zostanie wyświetlona następująca strona:

| e-commerce network                                                                                                    | VDE                   |            |                                          | 🕈 Start 🖸      | Wiadomości | Wyloguj | 25 marzec 2019 r. 12:01:0 | 4+01:00 (CET) |
|----------------------------------------------------------------------------------------------------|-----------------------|------------|------------------------------------------|----------------|------------|---------|---------------------------|---------------|
| stępowania Aukcje otwarte                                                                                                    | Twoje<br>postępowania | Wysłane r  | Fwoje<br>ukrzje Zgłoszenia do<br>aukrzji |                |            |         |                           |               |
| Wszystkie W                                                                                                    | oczekiwaniu           | Zakończone |                                          |                |            |         |                           |               |
| Ponizej znajdują się aukcje, do których zostałeś zaproszony lub zatwierdzony<br>Sortowanie<br>Numer porządkowy Ralejąco Zmień<br>Lp. Nazwa aukcji Nazwa kupca Data aukcji Rozpoczęcie aukcji Zakończenie aukcji Czas trwania aukcji Status |                       |            |                                          |                |            |         |                           |               |
|                                                                                                    |                       |            | Brak aktu                                | ialnych aukcji |            |         |                           |               |
| Legenda:                                                                                                    |                       |            |                                          |                |            |         |                           |               |

5) Należy przejść na zakładkę *"Twoje postępowania"*. W efekcie tego działania zostanie wyświetlona następująca strona (strona przykładowa):

|                       |                                                                                                    |                                                                    | 🕈 Start 🔜 Wia                                                                                                    | 📅 Start 🧐 Wiadomości 🔸 Wyłeguj 25 marzec 2019 r. 12:46:29+01:00 (CET) |                                                                                                    |  |
|-----------------------|----------------------------------------------------------------------------------------------------|--------------------------------------------------------------------|----------------------------------------------------------------------------------------------------|-----------------------------------------------------------------------|----------------------------------------------------------------------------------------------------|--|
| ostępo                | wania Aukcje otwarte Ugo<br>Odebrane                                                                                                    | a Wysłane Ż<br>Wysłane Twoje<br>aukcje                             | Zgloszenia do<br>aukcji                                                                                               |                                                                       |                                                                                                    |  |
| Po                    | stępowania                                                                                                    |                                                                    |                                                                                                    |                                                                       |                                                                                                    |  |
| Lp.                   | Tytuł postępowania                                                                                                    | Nr postępowania                                                    | Data założenia postępowania                                                                                           | Zamawiający                                                           | Termin składania                                                                                                    |  |
| <b>Lр.</b><br>1.      | <b>Tytuł postępowania</b><br>Przetarg ograniczony - składanie<br>ofert                                                                                                 | Nr postępowania<br>29/529                                          | Data założenia postępowania<br>2019-03-14 14:08:19                                                                    | Zamawiający<br>Public 2.0                                             | Termin skladania<br>2019-03-21 15:00                                                                                         |  |
| Lp.<br>1.<br>2.       | Tytuł postępowania<br>Przetarg ograniczony - składanie<br>ofert<br>Postępowanie przetarg<br>ograniczony etap I - składanie<br>wniostków                                | Nr postępowania<br>23/529<br>28/529                                | Data założenia postępowania<br>2019-03-14 14:08:19<br>2019-03-14 14:03:15                                             | Zamawiający<br>Public 2.0<br>Public 2.0                               | Termin skladania<br>2019-03-21 15:00<br>2019-03-21 15:00                                                                     |  |
| Lp.<br>1.<br>2.<br>3. | Tytuł postępowania<br>Przetarg ograniczony - składanie<br>ofert<br>Postąpowanie przetarg<br>ograniczony etap I - składanie<br>wniosków<br>Przetarg ograniczony etap II | Nr postępowania           29/529           28/529           27/529 | Data założenia postępowania           2019-03-14 14:08:19           2019-03-14 14:03:15           2019-03-14 08:58:44 | Zamawiający<br>Public 2.0<br>Public 2.0<br>Public 2.0                 | Termin składania           2019-03-21 15:00           2019-03-21 15:00           2019-03-21 15:00           2019-03-14 10:10 |  |

6) Następnie należy kliknąć na tytuł postępowania, do którego Wykonawca chce przesłać oświadczenia/dokumenty i z opcji wybrać "Szczegóły postępowania".

| <b>,</b>        |                                                                     |                 | 🕈 Start 🔜 Wia                         | domości 🌩 <u>Wyloguj</u> | 25 marzec 2019 r. 12:51:04+01:00 (CET) |
|-----------------|---------------------------------------------------------------------|-----------------|---------------------------------------|--------------------------|----------------------------------------|
| ostępo<br>otwar | wania<br>te<br>Aukcje otwarte                                       | Wysłane Opcje   | Szczegóły postępowania                |                          |                                        |
| Po:             | stępowania<br>Tytuł postępowania                                    | Nr postępowania | Anuluj<br>Data założenia postępowania | Zamawiający              | Termin składania                       |
| 1.              | Przetarg ograniczony - składanie<br>ofert                           | 29/529          | 2019-03-14 14:08:19                   | Public 2.0               | 2019-03-21 15:00                       |
| 2.              | Postępowanie przetarg<br>ograniczony etap I - składanie<br>wniosków | Z8/529          | 2019-03-14 14:03:15                   | Public 2.0               | 2019-03-21 15:00                       |
| з.              | Przetarg ograniczony etap II                                        | 27/529          | 2019-03-14 08:58:44                   | Public 2.0               | 2019-03-14 10:10                       |
| 4.              | Przetarg ograniczony etap I                                         | Z6/529          | 2019-03-14 08:56:09                   | Public 2.0               | 2019-03-14 09:30                       |
| -               |                                                                     |                 | 2010 02 26 12:10:24                   | public plo               | 2010 02 05 14:00                       |

7) Będąc w szczegółach postępowania należy należy przejść na dół strony do ukazania poniższego widoku.

|                                                                                                    | Z możliwością negocjacji 31.12                         |
|----------------------------------------------------------------------------------------------------|--------------------------------------------------------|
|                                                                                                    | POSTĘPOWANIE NR Z1814/27                               |
|                                                                                                    | Znak sprawy: -                                         |
|                                                                                                    | Tryb postępowania: Podstawowy z możliwością negocjacji |
|                                                                                                    | Rodzaj zamówienia: Dostawy                             |
|                                                                                                    | Progi postępowania: Biuletynowe                        |
| Przedmiot postępowania:<br>Termin składania ofert:<br>31 - 12 - 2020 T<br>Termin otwarcia ofert:<br>31 - 12 - 2020 T | 12 : 42<br>12 : 42<br>Wróć Pokaz ofertę                |

8) W celu złożenia oferty należy kliknąć ikonę "*Pokaż ofertę*". Co poskutkuje wyświetlaniem poniższego okna. W celu złożenia oferty dodatkowej należy kliknąć "*Złóż ofertę dodatkową*".

| p. Nazwa                     |        | Data i godzina<br>wysłania | Zawiera tajemnicę<br>przedsiębiorstwa | Zawiera dane<br>osobowe |
|------------------------------|--------|----------------------------|---------------------------------------|-------------------------|
| . <u>Dokument2.pdf 6</u>     | .93 Kb | 2020-12-31 11:05:37        | ×                                     | ×                       |
| 2. <u>Oferta.xls 5.50 Kb</u> | 2      | 2020-12-31 11:05:37        | ×                                     | ×                       |
|                              |        |                            |                                       | Pobi                    |

*9)* Następnie wyświetli się strona umożliwiająca dodanie oferty do Platformy. Fragment widoku umożliwiającego dodanie oferty przedstawia się następująco:

| TELEFON                                                     |  |
|-------------------------------------------------------------|--|
| 🗏 Wykonawcy występują wspólnie                              |  |
| Lista dokumentów (oferta handlowa, oświadczenia, pozostałe) |  |
| Upuść pliki lub kliknij, aby dodać z dysku                  |  |
| Wróć Wyślij Zapisz                                          |  |

10) Za pomocą "Upuść pliki lub kliknij, aby dodać z dysku" Wykonawca będzie miał możliwość dodania plików składających się na ofertę. Pliki składane przez Wykonawców jako oferta są szyfrowane na serwerze. Dla zaszyfrowanych plików po pobraniu i otwarciu, nie jest możliwe

odczytanie ich treści. Pobranie i odczytanie zaszyfrowanych plików będzie dostępne tylko dla Zamawiającego po upływie terminu otwarcia ofert.

UWAGA! Pliki dodane do kreatora oferty, opcja "Upuść pliki lub kliknij, aby dodać z dysku" zostaną automatycznie zaszyfrowane przez system platformy. Pobranie ich z platformy i dodanie tych pobranych ponownie do kreatora oferty skutkuje PODWÓJNYM ZASZYFROWANIEM plików i podczas otwarcia ofert Zamawiający nie będzie mógł otworzyć takich plików. Należy zawsze dodawać pierwotną wersję przygotowanych plików, a nie tą pobraną, np. dla celów weryfikacyjnych z platformy.

11) Wykonawca posiada możliwość zaznaczenia, czy pliki zawierają informacje niejawne i/lub dane osobowe.

|   | Lista do | kumentów (oferta handlowa, oświadczenia, pozostałe)     | )                              |                                |                      |       |
|---|----------|---------------------------------------------------------|--------------------------------|--------------------------------|----------------------|-------|
|   | Lp.      | Nazwa                                                   | Data i godzina<br>wysłania     | Zawiera informacje<br>niejawne | Zawiera dane osobowe | Орсје |
|   | 1.       | <u>example.csv</u>                                      |                                |                                | •                    | Ŵ     |
|   | 2.       | example.docx                                            |                                |                                |                      | Ŵ     |
|   | 3.       | example.doc                                             |                                |                                |                      | Ŵ     |
|   | 4.       | example.gz                                              |                                |                                | •                    | Ŵ     |
| 6 |          |                                                         |                                |                                |                      |       |
|   |          |                                                         |                                |                                |                      |       |
|   |          | l                                                       | Jpuść pliki lub kliknij, aby d | odać z dysku                   |                      |       |
|   |          |                                                         |                                |                                |                      |       |
|   | L        |                                                         |                                |                                |                      | /     |
|   | Dodawa   | ne pliki zostaną zaszyfrowane do momentu otwarcia ofert |                                |                                |                      |       |
|   |          |                                                         | Wróć Wyślij                    | Zapisz                         |                      |       |

12) Po załadowaniu wszystkich plików składających się na ofertę należy kliknąć ikonę "Wyślij". Platforma poprosi Wykonawcę o potwierdzenie złożenia oferty zgodnie z poniższym widokiem:

|   | Potwierdzenie × |
|---|-----------------|
|   | Czy wysłać?     |
|   |                 |
| - |                 |
|   | Popraw          |

*13)* Po kliknięciu na ikony "Wyślij" oferta zostanie złożona. Prawidłowość złożenia oferty zostanie potwierdzona komunikatem:

| • | Dferta została złożona |  |  |
|---|------------------------|--|--|
|   |                        |  |  |

14) Ponadto Wykonawca otrzyma wiadomość e-mail potwierdzającą złożenie oferty.

15) Poniższy widok przedstawia wysłane pliki składające się na ofertę.

| List | Lista dokumentów (oferta handlowa, oświadczenia, pozostałe) |                         |                             |                                |  |  |  |  |  |  |  |  |
|------|-------------------------------------------------------------|-------------------------|-----------------------------|--------------------------------|--|--|--|--|--|--|--|--|
| Lp.  | Nazwa                                                       | Data i godzina wysłania | Zawiera informacje niejawne | Zawiera dane osobowe           |  |  |  |  |  |  |  |  |
| 1.   | example.gz 346.78 Kb                                        | 2019-05-23 10:12:16     | ×                           | ×                              |  |  |  |  |  |  |  |  |
| 2.   | example.doc 715.50 Kb                                       | 2019-05-23 10:12:16     | ×                           | ×                              |  |  |  |  |  |  |  |  |
| 3.   | example.docx 175.49 Kb                                      | 2019-05-23 10:12:16     | ×                           | ×                              |  |  |  |  |  |  |  |  |
| 4.   | example.csv 785.00 b                                        | 2019-05-23 10:12:16     | ×                           | ×                              |  |  |  |  |  |  |  |  |
|      |                                                             |                         |                             | <u>Pobierz wszystkie pliki</u> |  |  |  |  |  |  |  |  |

16) Za datę złożenia oferty rozumie się datę jej wpływu na Platformę tj. datę złożenia oferty wyświetloną na koncie Zamawiającego wskazanej w kolumnie *"Data złożenia oferty"* zgodnie z przykładowym poniższym widokiem:

| tuł po:  | stępowania       |                      |                      |               |        |        |
|----------|------------------|----------------------|----------------------|---------------|--------|--------|
| postę    | powania: Z18/38  |                      |                      |               |        |        |
|          |                  |                      |                      |               |        |        |
| Lp.      | Nazwa wykonawcy  | Nazwa ogłoszenia     | Data złożenia oferty | Nr ogłoszenia | Status | Opcje  |
| 1.       | Przykład         | Remont ulic w Gminie | 2018-10-19 19:06:16  | Z18/38        |        | Opcje: |
| egenda   |                  |                      |                      |               |        |        |
| <b>V</b> | - Oferta wybrana |                      |                      |               |        |        |
|          |                  |                      |                      |               |        |        |

#### **OPCJE DO OFERT**

#### Wycofanie oferty

- 1) W celu wycofania oferty należy wejść na stronę zamawiającego.
- 2) Następnie należy się zalogować podając login i hasło.
- 3) Po zalogowaniu zostanie wyświetlona następująca strona:

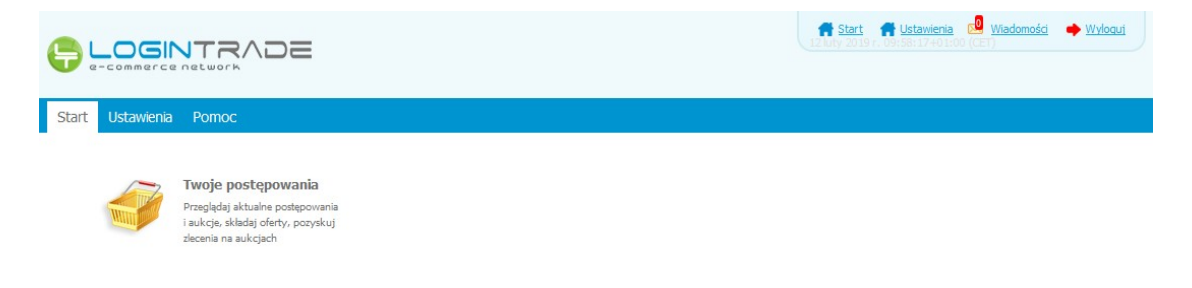

4) Należy kliknąć na ikonę *"Twoje postępowania"*. Po wykonaniu tej czynności zostanie wyświetlona następująca strona:

|                                                                                                    |                                                    |                          |                          |                         | Start      | Wiadomości  | Wyloguj | 25 marzec 2019 r. 12:01:0 | 04+01:00 (CET) |
|----------------------------------------------------------------------------------------------------|----------------------------------------------------|--------------------------|--------------------------|-------------------------|------------|-------------|---------|---------------------------|----------------|
| Postępowania<br>otwarte                                                                                               | Twoje<br>postępowania                              | Vysłane                  | Twoje<br>aukcje          | Zgłoszenia do<br>aukcji |            |             |         |                           |                |
| Wszystkie                                                                                                    | V oczekiwaniu                                      | Zakońo                   | czone                    |                         |            |             |         |                           |                |
| Aukcje elektroniczne<br>Ponizej znajdują się aukcje, d<br>Sortowanie<br>Numer porządkowy 🖵 1                          | o których zostałeś za<br>Malejąco 💽 Zm<br>Nazwa kt | aproszony lub zat<br>ień | twierdzony<br>ata aukcii | Rozpoczecie a           | ukcii      | Zakończenie | aukcii  | Czas trwania aukcii       | Status         |
|                                                                                                    |                                                    |                          |                          | Brak aktualn            | ych aukcji |             |         |                           |                |
| Legenda:<br>() - Aukcja w oczekiwaniu<br>) - Aukcja w trakcie rozgryw<br>) - Aukcja zakończona<br>) - Aukcja odwołana | ıki                                                |                          |                          |                         |            |             |         |                           |                |
|                                                                                                    |                                                    |                          |                          |                         |            |             |         |                           |                |

5) Należy przejść na zakładkę "*Wysłane*". W efekcie tego działania zostanie wyświetlona następująca strona (strona przykładowa):

|                       |                                               |                       |                                             |                          | 🕈 <u>Start</u> 😒 y | <u>Viadomości</u>               | Wyloguj                      | 25 marzec 2019 r. 13:     | 11:58+01:00 (CET         |
|-----------------------|-----------------------------------------------|-----------------------|---------------------------------------------|--------------------------|--------------------|---------------------------------|------------------------------|---------------------------|--------------------------|
| Postępowan<br>otwarte | nia Aukcje otwarte                            | Twoje<br>postępowania | ne Twoje<br>aukcje                          | Zgłoszenia do<br>aukcji  |                    |                                 |                              |                           |                          |
| Wy                    | słane                                         | W edycji              |                                             |                          |                    |                                 |                              |                           |                          |
|                       |                                               |                       |                                             |                          |                    |                                 |                              |                           |                          |
| Oferty                | y/Oświadczenia/D                              | Ookumenty:            |                                             |                          |                    |                                 | Wyszukaj:                    |                           | Q                        |
| Oferty<br>Lp.         | y/Oświadczenia/D<br>Zamawiający               | Dokumenty:            | Tytuł postępo                               | wania                    |                    | Data złoż                       | Wyszukaj:                    | Nr postępowania           | ی<br>Opcje               |
| Oferty<br>Lp.<br>1.   | y/Oświadczenia/D<br>Zamawiający<br>Public 2.0 | Dokumenty:<br>Prze    | <b>Tytuł postępo</b><br>etarg ograniczony - | wania<br>składanie ofert |                    | <b>Data zło</b><br>2019-03-14 : | Wyszukaj:<br>enia<br>4:09:33 | Nr postępowania<br>Z9/529 | Орсје<br>Орсје<br>Обрађа |

6) Następnie należy kliknąć na szczegóły w kolumnie "*Opcje*" oferty którą Wykonawca chce wycofać. Następnie zostanie wyświetlona strona, w której będzie istniała możliwość wycofania oferty. Poniżej Zamawiający podaje wygląd przykładowej strony:

| Ofer            | ta/Oświado                      | zenia/Dokumenty                     |                                            |                             |                                                    |
|-----------------|---------------------------------|-------------------------------------|--------------------------------------------|-----------------------------|----------------------------------------------------|
| Tytu            | ł postępowar                    | nia: Bez negocjacji                 |                                            |                             |                                                    |
| Nr po           | stępowania: Z                   | 1809/27                             |                                            |                             |                                                    |
| Znak            | sprawy: 1258                    |                                     |                                            |                             |                                                    |
| Tryb            | postępowania:                   | Podstawowy bez negocjacji           |                                            |                             |                                                    |
| 1.5-6           | - 4-1                           |                                     |                                            |                             |                                                    |
| LIST            | a dokumentov                    | v (orerta handlowa, oswiadczenia,   | pozostałe)                                 |                             |                                                    |
|                 |                                 |                                     |                                            | Zawiera informacie niejawne |                                                    |
| LD.             | Nazwa                           |                                     | Data i gouzina wysiania                    |                             | Zawiera dane osobowe                               |
| цр.<br>1.       | Nazwa<br>Dokumenty.             | <u>doc 20.00 Кb</u>                 | 2019-05-27 08:26:21                        |                             |                                                    |
| цр.<br>1.<br>2. | Dokumenty.                      | <u>doc 20.00 Кb</u><br>.pdf 6.93 Кb | 2019-05-27 08:26:21<br>2019-05-27 08:26:21 | X X                         | X                                                  |
| цр.<br>1.<br>2. | <u>Dokumenty.</u><br>Dokument2. | <u>doc 20.00 Кb</u><br>.pdf 6.93 Кb | 2019-05-27 08:26:21<br>2019-05-27 08:26:21 | X<br>X                      | Zawiera dane osobowi<br>X<br>Pobierz wszystkie pli |
| 1.<br>2.        | <u>Dokumenty</u>                | <u>doc 20.00 Кb</u><br>.pdf 6.93 Кb | 2019-05-27 08:26:21<br>2019-05-27 08:26:21 | X<br>X                      | Zawiera dane osobowa<br>X<br>Pobierz wszystkie pli |

- 7) W celu wycofania oferty należy kliknąć ikonę "Wycofaj".
- *8)* Po kliknięciu ikony "Wycofaj" zostanie wyświetlony następujący komunikat potwierdzający wycofanie oferty:

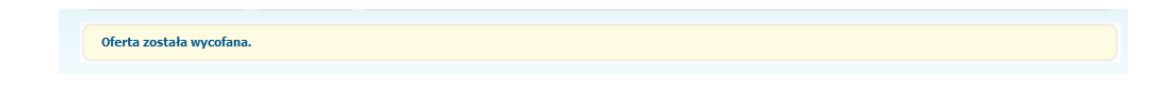

#### Złożenie oferty po jej Wycofaniu

- 1) W celu złożenia ponownie oferty po jej wcześniejszym wycofaniu należy wejść na stronę platformy zakupowej.
- 2) Następnie należy się zalogować podając login i hasło.
- 3) Po zalogowaniu zostanie wyświetlona następująca strona:

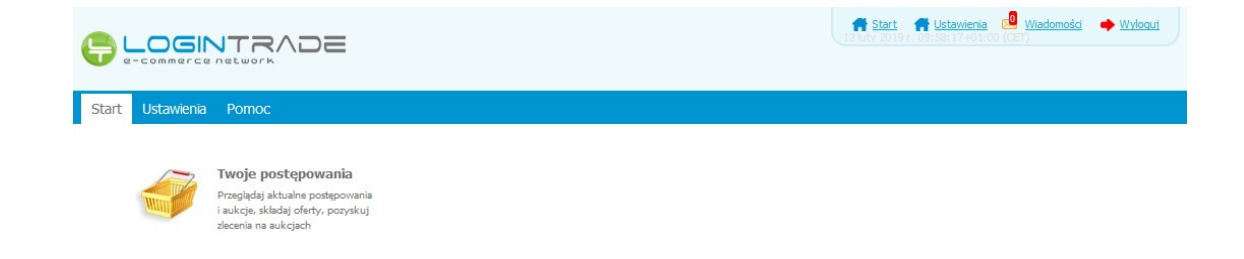

4) Należy kliknąć na ikonę *"Twoje postępowania"*. Po wykonaniu tej czynności zostanie wyświetlona następująca strona:

| U e-commerce network                                                                                  |                                                     |                                                      | <b>f</b> <u>s</u>       | art 😡 <u>Wiadomości</u> 🌩 <u>Wyloguj</u> | 25 marzec 2019 r. 12:01:0 | 4+01:00 (CET) |
|----------------------------------------------------------------------------------------------------|-----------------------------------------------------|------------------------------------------------------|-------------------------|------------------------------------------|---------------------------|---------------|
| Postępowania Aukcje otwarte                                                                           | Twoje<br>postępowania                               | Wysłane Twoje<br>aukcje                              | Zgłoszenia do<br>aukcji |                                          |                           |               |
| Wszystkie                                                                                             | V oczekiwaniu                                       | Zakończone                                           |                         |                                          |                           |               |
| Aukcje ciektroniczne Poniżej znajdują się aukcje, d Sortowanie Numer porządkowy  [1] Lp. Nazwa aukcji | o których zostałeś za<br>Malejąco 🔪 Zmi<br>Nazwa kt | proszony lub zatwierdzony<br>ień<br>upca Data aukcji | Rozpoczęcie aukcji      | Zakończenie aukcji                       | Czas trwania aukcji       | Status        |
|                                                                                                    |                                                     |                                                      |                         |                                          |                           |               |
|                                                                                                    |                                                     |                                                      | Brak aktualnych aukcji  |                                          |                           |               |

5) Należy przejść na zakładkę *"Wysłane"*. W efekcie tego działania zostanie wyświetlona następująca strona (strona przykładowa):

|                      |                                                       |                             |                                             |                                  | 🕈 <u>Start</u> 📈 <u>W</u> | /iadomości                         | • <u>Wyloguj</u>           | 25 marzec 2019 r. 13:1    | 11:58+01:00 (CET)   |
|----------------------|-------------------------------------------------------|-----------------------------|---------------------------------------------|----------------------------------|---------------------------|------------------------------------|----------------------------|---------------------------|---------------------|
| Postępowa<br>otwarte | ania<br>e<br>Aukcje otwarte                           | Twoje<br>postępowania Wysła | ne Twoje<br>aukcje                          | Zgłoszenia do<br>aukcji          |                           |                                    |                            |                           |                     |
| W                    | lysłane                                               | W edycji                    |                                             |                                  |                           |                                    |                            |                           |                     |
|                      |                                                       |                             |                                             |                                  |                           | ٩                                  |                            |                           |                     |
| Ofer                 | ty/Oświadczenia/D                                     | Ookumenty:                  |                                             |                                  |                           |                                    | Wyszukaj:                  |                           | P                   |
| Ofer<br>Lp.          | ty/Oświadczenia/D<br>Zamawiający                      | ookumenty:                  | Tytuł postępo                               | wania                            |                           | Data złoże                         | Wyszukaj:<br>nia           | Nr postępowania           | р<br>Орсје          |
| Ofer<br>Lp.<br>1.    | <b>ty/Oświadczenia/D</b><br>Zamawiający<br>Public 2.0 | <b>Pokumenty:</b><br>Prz    | <b>Tytuł postępo</b><br>etarg ograniczony - | wa <b>nia</b><br>składanie ofert |                           | <b>Data złoże</b><br>2019-03-14 14 | Wyszukaj:<br>nia<br>:09:33 | Nr postępowania<br>Z9/529 | Opcje<br>Oszczegóły |

6) Należy przejść na zakładkę *"W edycji"*. W efekcie tego działania zostanie wyświetlona następująca strona (strona przykładowa):

|                       |                    |                               |                 |                         | 🕈 <u>Start</u> 🔜 <u>Wiadomości</u> | Wyloguj     | 25 marzec 2019 r. 13:23:07- | +01:00 (CET) |
|-----------------------|--------------------|-------------------------------|-----------------|-------------------------|------------------------------------|-------------|-----------------------------|--------------|
| Postępowar<br>otwarte | iia Aukcje otwarte | Twoje<br>postępowania Wysłane | Twoje<br>aukcje | Zgłoszenia do<br>aukcji |                                    |             |                             |              |
| Wy                    | rsłane             | W edycji                      |                 |                         |                                    |             |                             |              |
| Ofert                 | y/Oświadczenia/D   | okumenty:                     |                 |                         |                                    | Wyszukaj:   |                             | Q            |
| Lp.                   | Zamawiający        | Tytuł post                    | epowania        |                         | Data zapisania                     | Nr postępow | vania Opcje                 | Usuń         |
| 1.                    | Public 2.0         | Przetarg nieogra              | niczony 25.03   | •                       | 2019-03-25 13:18:40                | Z10/529     | Szczegóły                   |              |
| 2.                    | Public 2.0         | Przetarg we                   | binarium 오      | :                       | 2019-02-14 12:07:56                | Z4/529      | Szczegóły                   |              |
|                       |                    |                               |                 |                         |                                    |             |                             |              |

7) Należy kliknąć na ikonę "Szczegóły" w kolumnie "Opcje". W efekcie czego zostanie wyświetlona podstrona umożliwiająca ponowne złożenie oferty. Przykładowy widok strony został przedstawiony poniżej:

| Lp.   | Nazwa                                                   | Data i godzina<br>wysłania | Zawiera informacje<br>niejawne | Zawiera dane osobowe | Opcje |
|-------|---------------------------------------------------------|----------------------------|--------------------------------|----------------------|-------|
| 1.    | <u>example.csv</u>                                      |                            |                                |                      | 鼠     |
| 2.    | example.docx                                            |                            |                                |                      | 圃     |
| 3.    | example.doc                                             |                            |                                |                      | 鼠     |
| 4.    | <u>example.gz</u>                                       |                            |                                | V                    | Ē     |
|       | Upu                                                     | ść pliki lub kliknij, aby  | dodać z dysku                  |                      |       |
| dawai | ne pliki zostaną zaszyfrowane do momentu otwarcia ofert |                            |                                |                      |       |

8) Następnie należy postępować w sposób zgodny z schematem wysyłania oferty.

### Zmiana oferty

- 1) W celu zmiany oferty należy wejść na stronę zamawiającego
- 2) Następnie należy się zalogować podając login i hasło.
- 3) Po zalogowaniu zostanie wyświetlona następująca strona:

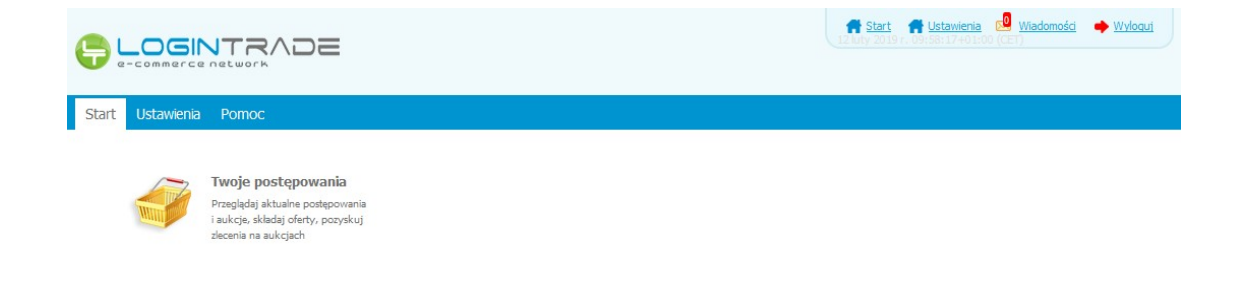

4) Należy kliknąć na ikonę *"Twoje postępowania"*. Po wykonaniu tej czynności zostanie wyświetlona następująca strona:

|                                                                                                    |                                                     |                                    |                          |                         | ft Start   | Wiadomości  | Wyloguj | 25 marzec 2019 r. 12:01:0 | 04+01:00 (CET) |
|----------------------------------------------------------------------------------------------------|-----------------------------------------------------|------------------------------------|--------------------------|-------------------------|------------|-------------|---------|---------------------------|----------------|
| Postępowania Aukcje otwarte                                                                                    | Twoje<br>postępowania                               | <b>V</b> ysłane                    | Twoje<br>aukcje          | Zgłoszenia do<br>aukcji |            |             |         |                           |                |
| Wszystkie                                                                                                    | W oczekiwaniu                                       | Zakoń                              | czone                    |                         |            |             |         |                           |                |
| Aukcje elektroniczne<br>Poniżej znajdują się aukcje, c<br>Sortowanie<br>Numer porządkowy v<br>Lp. Nazwa aukcji | o których zostałeś za<br>Malejąco 💽 Zmi<br>Nazwa ko | iproszony lub zał<br>ień<br>upca D | twierdzony<br>ata aukcji | Rozpoczęcie a           | ukcji      | Zakończenie | aukcji  | Czas trwania aukcji       | Status         |
|                                                                                                    |                                                     |                                    |                          | Brak aktualn            | /ch aukcji |             |         |                           |                |
| Legenda:<br>S - Aukcja w oczekiwaniu<br>- Aukcja w trakcie rozgryw<br>- Aukcja zakończona<br>- Aukcja odwołana | ıki                                                 |                                    |                          |                         |            |             |         |                           |                |

5) Należy przejść na zakładkę *"Wysłane"*. W efekcie tego działania zostanie wyświetlona następująca strona (strona przykładowa):

|                   |                                                |                               |                                        |                          | 🕈 <u>Start</u> 😡 | <u>Wiadomości</u>             | Wyloguj                        | 25 marzec 2019 r. 13:1    | 11:58+01:00 (CET)  |
|-------------------|------------------------------------------------|-------------------------------|----------------------------------------|--------------------------|------------------|-------------------------------|--------------------------------|---------------------------|--------------------|
| ostępow<br>otwart | ania<br>Aukcje otwarte                         | Twoje<br>postępowania Wysłane | Twoje<br>aukcje                        | Zgłoszenia do<br>aukcji  |                  |                               |                                |                           |                    |
| W                 | /ysłane                                        | W edycji                      |                                        |                          |                  |                               |                                |                           |                    |
|                   |                                                |                               |                                        |                          |                  |                               |                                |                           |                    |
| Ofer              | rty/Oświadczenia/D                             | okumenty:                     |                                        |                          |                  |                               | Wyszukaj:                      |                           | Q                  |
| Ofer<br>Lp.       | rty/Oświadczenia/D<br>Zamawiający              | okumenty:<br>T                | ytuł postępo                           | wania                    |                  | Data zło                      | Wyszukaj:<br>żenia             | Nr postępowania           | <b>Р</b><br>Орсје  |
| Ofer<br>Lp.<br>1. | ty/Oświadczenia/D<br>Zamawiający<br>Public 2.0 | okumenty:<br>1<br>Przetarg    | <b>ytuł postępo</b><br>ograniczony - 4 | wania<br>składanie ofert |                  | <b>Data zło</b><br>2019-03-14 | Wyszukaj:<br>żenia<br>14:09:33 | Nr postępowania<br>Z9/529 | Opcje<br>Osczegóły |

6) Następnie należy kliknąć na szczegóły w kolumnie "*Opcje*" oferty którą Wykonawca chce zmienić. Następnie zostanie wyświetlona strona, w której będzie istniała możliwość zmiany oferty. Poniżej Zamawiający podaje wygląd przykładowej strony:

| Wysłane                                                                                                    |                                                                       |                                       |                                                     |
|----------------------------------------------------------------------------------------------------|-----------------------------------------------------------------------|---------------------------------------|-----------------------------------------------------|
| Oferta/Oświadczenia/Dokumenty                                                                                                    |                                                                       |                                       |                                                     |
| Tytuł postępowania: Przetarg                                                                                                    |                                                                       |                                       |                                                     |
| Nr postępowania: Z956/27                                                                                                    |                                                                       |                                       |                                                     |
| Znak sprawy: -                                                                                                    |                                                                       |                                       |                                                     |
| Tryb postępowania: Przetarg nieograniczony                                                                                                    |                                                                       |                                       |                                                     |
| Lista dokumentów (oferta handlowa, oświadczenia, p                                                                                                    | ozostałe)                                                             |                                       |                                                     |
| Lista dokumentów (oferta handlowa, oświadczenia, p<br>Lp. Nazwa                                                                                                    | ozostałe)<br>Data i godzina wysłania                                  | Zawiera informacje niejawne           | Zawiera dane osobowe                                |
| Lista dokumentów (oferta handlowa, oświadczenia, p<br>Lp. Nazwa<br>1. <u>Dokumenty, doc 20.00 Kb</u>                                                                                                    | Dozostałe)<br>Data i godzina wysłania<br>2019-05-27 08:26:21          | Zawiera informacje niejawne           | Zawiera dane osobowe                                |
| Lista dokumentów (oferta handlowa, oświadczenia, p         Lp. Nazwa         1. Dokumenty, doc 20.00 Kb         2. Dokument2.pdf 6.93 Kb                                                                                                    | Data i godzina wysłania<br>2019-05-27 08:26:21<br>2019-05-27 08:26:21 | Zawiera informacje niejawne           | Zawiera dane osobowe                                |
| Lista dokumentów (oferta handlowa, oświadczenia, p         Lp. Nazwa         1. Dokumenty.doc 20.00 Kb         2. Dokument2.pdf 6.93 Kb                                                                                                    | Data i godzina wysłania<br>2019-05-27 08:26:21<br>2019-05-27 08:26:21 | Zawiera informacje niejawne<br>X<br>X | Zawiera dane osobowe                                |
| Lista dokumentów (oferta handlowa, oświadczenia, produkta w stratu w stratu w st | Data i godzina wysłania<br>2019-05-27 08:26:21<br>2019-05-27 08:26:21 | Zawiera informacje niejawne           | Zawiera dane osobowe<br>X<br>Pobierz wszystkie plik |

7) W celu zmiany oferty należy kliknąć ikonę "Wycofaj", a następnie w zakładce "W edycji" uzupełnić ofertę i wysłać ponownie.

|   | Lista do | kumentów (oferta handlowa, oświadczenia, pozostałe)     |                            |                                |                                                                                                    |          |
|---|----------|---------------------------------------------------------|----------------------------|--------------------------------|----------------------------------------------------------------------------------------------------|----------|
|   | Lp.      | Nazwa                                                   | Data i godzina<br>wysłania | Zawiera informacje<br>niejawne | Zawiera dane osobowe                                                                                                    | Opcje    |
|   | 1.       | example.csv                                             |                            |                                | ×                                                                                                    | <b>m</b> |
|   | 2.       | <u>example.docx</u>                                     |                            | ø                              |                                                                                                    | â        |
|   | з.       | example.doc                                             |                            |                                |                                                                                                    | <b>m</b> |
|   | 4.       | <u>example.gz</u>                                       |                            |                                | <ul> <li>Image: A set of the set of the</li></ul> | <b>m</b> |
| 2 |          | Upuść                                                   | pliki lub kliknij, aby d   | odać z dysku                   |                                                                                                    |          |
|   | Dodawa   | ne pliki zostaną zaszyfrowane do momentu otwarcia ofert |                            |                                |                                                                                                    |          |
|   |          | Wr                                                      | óć Wyślij                  | Zapisz                         |                                                                                                    |          |

# Przesłanie dokumentów w odpowiedzi na wezwania do wyjaśnień oraz do uzupełnienia oferty – Korespondencja

<u>UWAGA! Za pomocą zakładki Korespondencja Wykonawcy mogą przesyłać dodatkowe</u> <u>dokumenty (pliki, załączniki) nieskładające się na ofertę handlową.</u>

- 1) W celu przesłania dokumentów w odpowiedzi na wezwanie do wyjaśnienia lub uzupełnienia oferty należy wejść na stronę zamawiającego
- 2) Następnie należy się zalogować podając login i hasło.
- 3) Po zalogowaniu zostanie wyświetlona następująca strona:

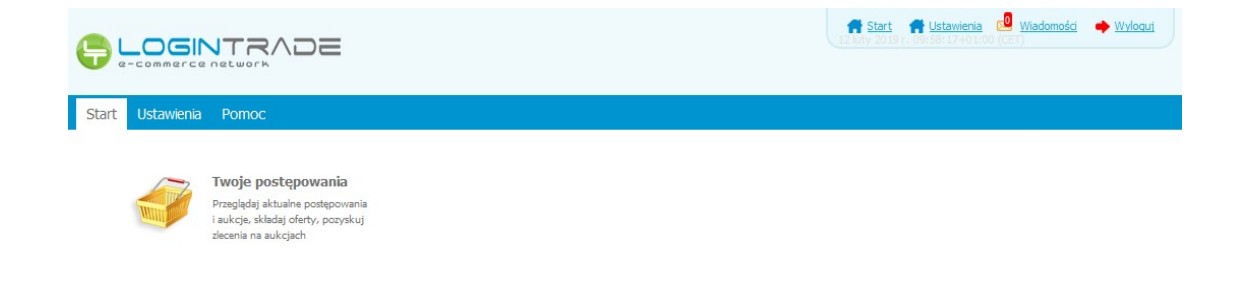

4) Należy kliknąć na ikonę *"Twoje postępowania"*. Po wykonaniu tej czynności zostanie wyświetlona następująca strona:

|                                                                      |                          |                     |                 | <b>f</b> <u>s</u>                                | art 🔎 <u>Wiadomości</u> | Wyloguj | 25 marzec 2019 r. 12:01: | 04+01:00 (CET) |
|----------------------------------------------------------------------|--------------------------|---------------------|-----------------|--------------------------------------------------|-------------------------|---------|--------------------------|----------------|
| Postępowania Aukcje otwarte                                          | Twoje<br>postępowania    | Vysłane             | Twoje<br>aukcje | nia do<br>cji                                    |                         |         |                          |                |
| Wszystkie                                                            | N oczekiwaniu            | Zakończ             | one             |                                                  |                         |         |                          |                |
| Aukcje elektroniczne<br>Poniżej znajdują się aukcje, d<br>Sortowanie | lo których zostałeś za   | iproszony lub zatwi | ierdzony        |                                                  |                         |         |                          |                |
| Numer porządkowy 🗩 🚺                                                 | Malejąco 💽 Zm<br>Nazwa k | ień<br>upca Dat     | a aukcji Roz    | poczęcie aukcji                                  | Zakończenie a           | ukcji   | Czas trwania aukcji      | Status         |
| Numer porządkowy 🗨                                                   | Malejąco 💌 Zm<br>Nazwa k | upca Dat            | a aukcji Roz    | <b>poczęcie aukcji</b><br>irak aktualnych aukcji | Zakończenie a           | ukcji   | Czas trwania aukcji      | Status         |

5) Należy przejść na zakładkę *"Twoje postępowania"*. W efekcie tego działania zostanie wyświetlona następująca strona (strona przykładowa):

| <b>)</b>                     |                                                                                                    |                                                                                     | 🕈 Start 🖂                                                                                                    | <u>Wiadomości</u> 🌩 <u>Wyloguj</u>                    | 25 marzec 2019 r. 12:46:29+01:00 (CET                                                                                        |
|------------------------------|----------------------------------------------------------------------------------------------------|-------------------------------------------------------------------------------------|----------------------------------------------------------------------------------------------------|-------------------------------------------------------|----------------------------------------------------------------------------------------------------|
| stępo<br>otwai               | wania Aukcje otwarte<br>rte<br>Ddebrane                                                                                                    | a Wysłane Twoje<br>aukcje                                                           | Zgłoszenia do<br>aukcji                                                                                               |                                                       |                                                                                                    |
|                              |                                                                                                    |                                                                                     |                                                                                                    |                                                       |                                                                                                    |
| Lp.                          | Tytuł postępowania                                                                                                    | Nr postępowania                                                                     | Data założenia postępowania                                                                                           | Zamawiający                                           | Termin składania                                                                                                    |
| <b>цр.</b><br>1.             | <b>Tytuł postępowania</b><br>Przetarg ograniczony - składanie<br>ofert                                                                                                 | Nr postępowania<br>29/529                                                           | Data założenia postępowania<br>2019-03-14 14:08:19                                                                    | Zamawiający<br>Public 2.0                             | Termin składania<br>2019-03-21 15:00                                                                                         |
| <b>Lр.</b><br>1.<br>2.       | Tytuł postępowania<br>Przetarg ograniczony - składanie<br>ofert<br>Postępowanie przetarg<br>ograniczony etap I - składanie<br>wniosków                                 | Nr postępowania<br>29/529<br>28/529                                                 | Data założenia postępowania<br>2019-03-14 14:08:19<br>2019-03-14 14:03:15                                             | Zamawiający<br>Public 2.0<br>Public 2.0               | Termin składania<br>2019-03-21 15:00<br>2019-03-21 15:00                                                                     |
| <b>цр.</b><br>1.<br>2.<br>3. | Tytuł postępowania       Przetarg ograniczony - składanie ofert       Postępowanie przetarg ograniczony etap I - składanie wniosków       Przetarg ograniczony etap II | Nr postępowania           29/529           28/529           28/529           27/529 | Data założenia postępowania           2019-03-14 14:08:19           2019-03-14 14:03:15           2019-03-14 08:58:44 | Zamawiający<br>Public 2.0<br>Public 2.0<br>Public 2.0 | Termin składania           2019-03-21 15:00           2019-03-21 15:00           2019-03-21 15:00           2019-03-14 10:10 |

6) Następnie należy kliknąć na tytuł postępowania, do którego Wykonawca chce przesłać oświadczenia/dokumenty i z opcji wybrać "Szczegóły postępowania".

|                                                                        |                 | 🕈 Start 🔜 🛛                                               | liadomości 🌩 <u>Wyloguj</u> | 25 marzec 2019 r. 12:51:04+01:00 (CET) |
|------------------------------------------------------------------------|-----------------|-----------------------------------------------------------|-----------------------------|----------------------------------------|
| Postepowania                                                           | Wystane Opcje   | Szczegóły postępowania<br>Pytania i wyjaśnienia<br>Anułuj |                             |                                        |
| Lp. Tytuł postępowania                                                 | Nr postępowania | Data założenia postępowania                               | Zamawiający                 | Termin skladania                       |
| <ol> <li>Przetarg ograniczony - składanie<br/>ofert</li> </ol>         | 29/529          | 2019-03-14 14:08:19                                       | Public 2.0                  | 2019-03-21 15:00                       |
| Postępowanie przetarg<br>2. ograniczony etap I - składanie<br>wniosków | Z8/529          | 2019-03-14 14:03:15                                       | Public 2.0                  | 2019-03-21 15:00                       |
| 3. Przetarg ograniczony etap II                                        | 27/529          | 2019-03-14 08:58:44                                       | Public 2.0                  | 2019-03-14 10:10                       |
| 4. Przetarg ograniczony etap I                                         | Z6/529          | 2019-03-14 08:56:09                                       | Public 2.0                  | 2019-03-14 09:30                       |
| - ·                                                                    |                 | 2010/02/2012/10/24                                        | nuble nin                   | 2010 02 05 14:00                       |

7) Będąc w szczegółach postępowania należy kliknąć na zakładkę "Korespondencja". Następnie zostanie wyświetlona strona, w której będzie istniała możliwość załączenia (plików) dokumentów.

|                                                                                                    | DE                    |                 |                 |                         | 🕈 <u>Start</u> 🖂 | Wiadomości | Wyloguj | 25 marzec 2019 r. 12:53:27+01:00 (CET) |
|----------------------------------------------------------------------------------------------------|-----------------------|-----------------|-----------------|-------------------------|------------------|------------|---------|----------------------------------------|
| Postępowania Aukcje otwarte                                                                                         | Twoje<br>postępowania | <b>V</b> ysłane | Twoje<br>aukcje | Zgłoszenia do<br>aukcji |                  |            |         |                                        |
| Szczegóły postępowania                                                                                              | 0ferty                | Korespond       | encja           |                         |                  |            |         |                                        |
| Korespondencja                                                                                                    |                       |                 |                 |                         |                  |            |         |                                        |
| Tytuł postępowania: Przet<br>Nr postępowania: Z1/529<br>Znak sprawy: PN/14/02/2019<br>Tryb postępowania: Przetarg n | arg nieograr          | iiczony "1"     |                 |                         |                  |            |         |                                        |
| Lista dokumentów                                                                                                    |                       |                 |                 |                         |                  |            |         |                                        |
|                                                                                                    |                       |                 |                 |                         |                  |            |         |                                        |
|                                                                                                    |                       |                 | Upuś            | ść pliki lub kliknij    | , aby dodać z    | z dysku    |         |                                        |
|                                                                                                    |                       |                 |                 |                         |                  |            |         |                                        |
| L                                                                                                    |                       |                 |                 | Wróć                    | Wyślij           |            |         | j                                      |

8) Poprzez użycie "Upuść pliki lub kliknij, aby dodać z dysku " Wykonawca będzie miał możliwość dodania plików. Wykonawca posiada możliwość zaznaczenia, czy pliki zawierają informacje niejawne i/lub dane osobowe. Po dodaniu pliku, dopiero kliknięcie "Wyślij" skutkuje przekazaniem plików do Zamawiającego. Pliki niewysłane można usunąć za pomocą ikony kosza.

| ostępowania<br>otwarte   | Jukcje otwarte          | Twoje<br>postępowania |             | Twoje<br>aukcje | Zgłoszenia do<br>aukcji    |                                |                      |        |          |
|--------------------------|-------------------------|-----------------------|-------------|-----------------|----------------------------|--------------------------------|----------------------|--------|----------|
| zczegóły pos             | tępowania               | Oferty                | Korespon    | dencja          |                            |                                |                      |        |          |
| Korespo                  | ondencja                |                       |             |                 |                            |                                |                      |        |          |
| Tytuł pos                | tępowania: Prz          | zetarg ogranic        | zony Etap I |                 |                            |                                |                      |        |          |
| Nr postępo               | wania: Z951/27          |                       |             |                 |                            |                                |                      |        |          |
| Znak sprav<br>Tryb poste | vy:<br>powania: Przetar | g ograniczony         |             |                 |                            |                                |                      |        |          |
|                          |                         | · · ·                 |             |                 |                            |                                |                      |        |          |
| Lista doi                | kumentow                |                       |             |                 |                            |                                |                      |        |          |
| Lp.                      |                         | Nazwa                 |             |                 | Data i godzina<br>złożenia | Zawiera informacje<br>niejawne | Zawiera dane osobowe | Status | Opcje    |
| 1                        | Załącznik.tx            |                       |             |                 |                            |                                |                      | ~2     | <b>A</b> |
|                          | *                       | -                     |             |                 |                            |                                |                      | 65     | Ш        |
|                          |                         | -                     |             |                 |                            |                                |                      | I      | Ш        |
|                          |                         |                       |             |                 |                            |                                |                      | T      | Ш        |
|                          |                         |                       |             | Upuś            | ić pliki lub kliknij, a    | by dodać z dysku               |                      | T      |          |
|                          |                         |                       |             | Upuś            | ić pliki lub kliknij, a    | by dodać z dysku               |                      | đ      |          |
|                          |                         |                       |             | Upuś            | ić pliki lub kliknij, a    | by dodać z dysku               |                      | đ      |          |